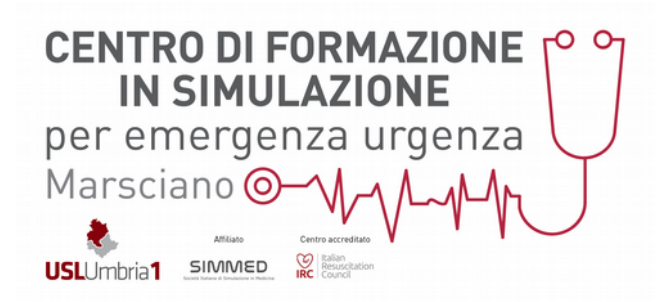

## **ISTRUZIONI DI ACCESSO AL PORTALE IRC**

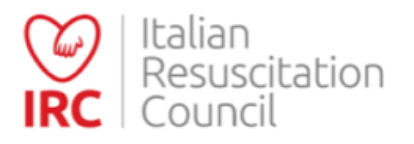

Accedere al sito www.ircouncil.it

## Entrare nella sezione della Homepage "AREA SOCI E CORSI"

| Registrazione al database IRC                                                                                                    | Login                                |  |
|----------------------------------------------------------------------------------------------------|--------------------------------------|--|
|                                                                                                    | Username                             |  |
| Se vuoi diventare SOCIO IRC o ISCRIVERTI<br>ALL'ALBO ISTRUTTORI                                                                                      | Password                             |  |
| Se vuoi ISCRIVERTI A UN CORSO IRC oppure<br>EFFETTUARE ORDINI di materiale didattico                                                                 | ک Accedi                             |  |
| naggiori informazioni sull'attività IRC visita il sito Italian Resuscitation Council<br>Hai dimenticato la password?<br>Hai dimenticato lo username? |                                      |  |
| ter maggiori informazioni sulla nostra policy in materia di privacy leggi il disclaimer                                                              | Non ricordi né username né password? |  |

## → PER REGISTRARSI EX NOVO (nel caso si faccia un corso IRC per la prima volta):

Cliccare sul pulsante **"CREA UTENZA ESTERNA"** e compilare il form in ogni sua parte, dando il consenso al trattamento dei dati e chiudendo la procedura cliccando su "Registrati".

Arriverà una mail – all'indirizzo indicato nel form - di conferma della registrazione e, una volta data, sarete presenti sul data base del portale IRC.

Poi si rietra nella schermata di **"LOGIN"** e, con le credenzilai indicate nel FORM di registrazione (username e password) si entra nella propria **DASHBOARD** dalla quale ci si può iscrivere ai corsi andando su **Calendario Corsi**, verificare i corsi svolti in passato e scaricare gli attestati andando su **Area Personale.** 

| https://db.incouncil.it/home/dashboard/ |                                                       |                                    | C                                                 | Q, Cerco     |  |
|-----------------------------------------|-------------------------------------------------------|------------------------------------|---------------------------------------------------|--------------|--|
|                                         | Italian<br>Resuscitation<br>Council                   |                                    |                                                   | 💄 verusca s. |  |
|                                         | Dashboard                                             | ricerca direttori e Istruttori IRC |                                                   | Q Cerca      |  |
|                                         | Area Personale<br>Gestisci le tue cose                | Ca<br>II ca                        | lendario Corsi<br>Ilendario dei corsi pianificati |              |  |
|                                         | 🛓 Dettaglio                                           |                                    | Dettaglio                                         |              |  |
|                                         | I Miei Ordini IRC<br>Ordini effettuati a IRC Edizioni |                                    |                                                   |              |  |
|                                         | 📜 Dettaglio                                           |                                    |                                                   |              |  |

## PER ACCEDERE ALLA PROPRIA DASHBOARD (nel caso si sia già fatto un corso IRC in passato):

Nella schermata di **"LOGIN"** cliccare su **"non ricordi ne username ne password"** per recuperare le proprie credenziali di accesso e compilare il FORM.

Arriverà una mail con le indicazioni da seguire e una volta recuperate le credenziali si torna sulla pagina di LOGIN e si accede con quelle credenzilai alla propria **Dashboard**.

Per iscriversi ad un corso andare su **Calendario Corsi** sempre dalla propria Dashboard e cercare il corso d'interesse inserendo i filtri per tipologia corsuale, mese, regione. Cliccare sul titolo del corso e successivamente sul pulsante ISCRIVITI.

Una volta effettuato il corso, se la valutazione è stata positiva, accedendo all' **Area Personale** dalla Dashboard, si potrà andare nella sezione **"CORSI"** e si scarica **l'ATTESTATO** del corso svolto cliccando sull'icona a forma di cappellino ed inserendo il **CODICE DI SBLOCCO ATTESTATO** che sta nell'ultima pagina del manuale ricevuto.